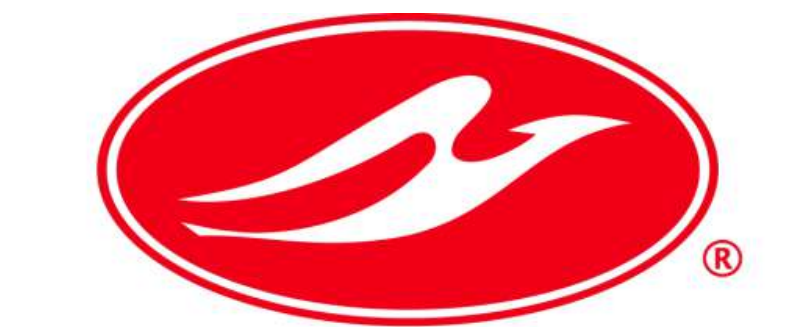

# Grupo Pullman de Morelos

# Manual de Referencia para el Sistema de Facturación Web

AUTOBUSES DE PRIMERA CLASE MEXICO ZACATEPEC S.A DE C.V

01/01/2016

# Facturación Pullman de Morelos

Si tiene alguna duda sobre como facturar sus boletos en nuestra página Web, siga estos sencillos pasos:

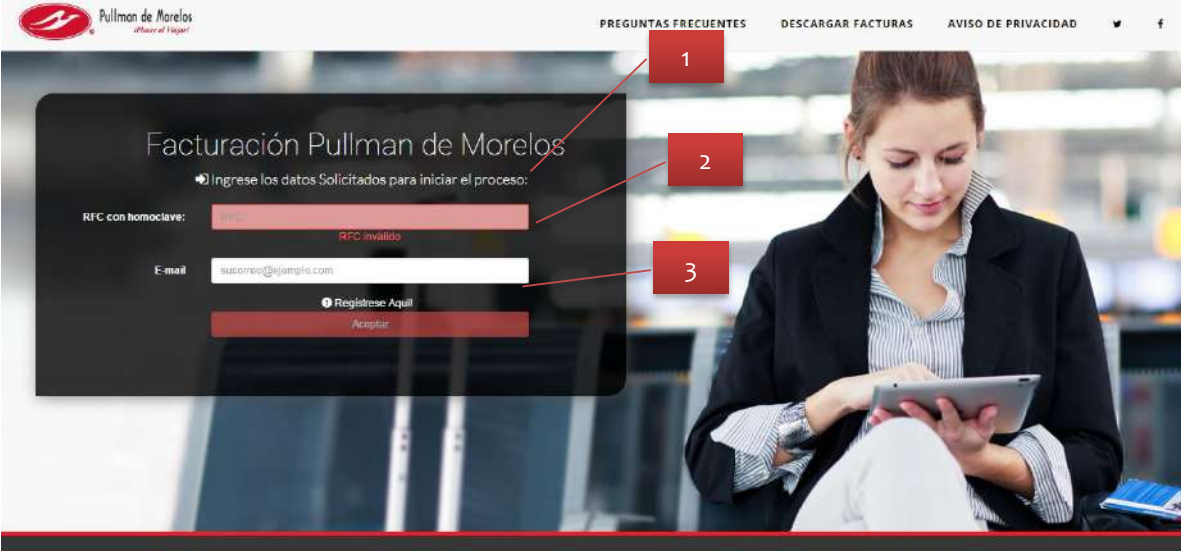

Fig 1.- Pagina Principal Facturación Web

1.- RFC con homoclave: En este apartado ingrese su RFC sin guiones ni espacios, una vez completado, de clic en cualquier espacio en blanco de la página para validar sus datos.

2. E-mail : Introduzca el email al cual se le va a enviar su factura, una vez completado, de clic en cualquier espacio en blanco de la página para validar sus datos.

Si su RFC o su email están tienen algún error, le aparecerán en rojo como en la Fig.2, indicándole RFC Inválido o Error en email, según sea el caso, por favor corríjalo y de clic en cualquier espacio en blanco de la página para validar sus datos.

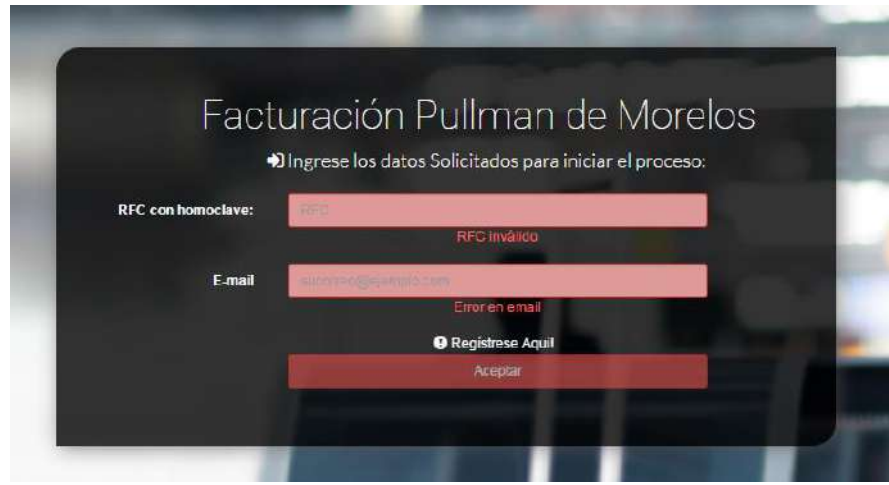

Fig.2.- Errores de RFC y correo electrónico.

| Factura(           | ción Pullman de N<br>e los datos Solicitados para iniciar el | Aorelos |
|--------------------|--------------------------------------------------------------|---------|
| RFC con homoclave: |                                                              | 3       |
| E-mail             | pigpation                                                    |         |
|                    | Registrese Aquil                                             |         |
|                    |                                                              |         |
|                    |                                                              |         |

Fig.3 Usuario No registrado

3-- Aceptar: Si usted no tiene ningún error en la captura de su RFC y correo el botón de Aceptar se habilitará, permitiéndole ir al siguiente paso. Si recibe el mensaje de usuario no registrado vaya a la página No. 4, en caso contrario continúe con los siguientes pasos.

#### Módulo de Ingreso de TC's:

En este módulo, usted podrá ingresar el número de Boletos que usted requiera, siempre y cuando no sobrepasen la cantidad de \$2000 M.N. en total.

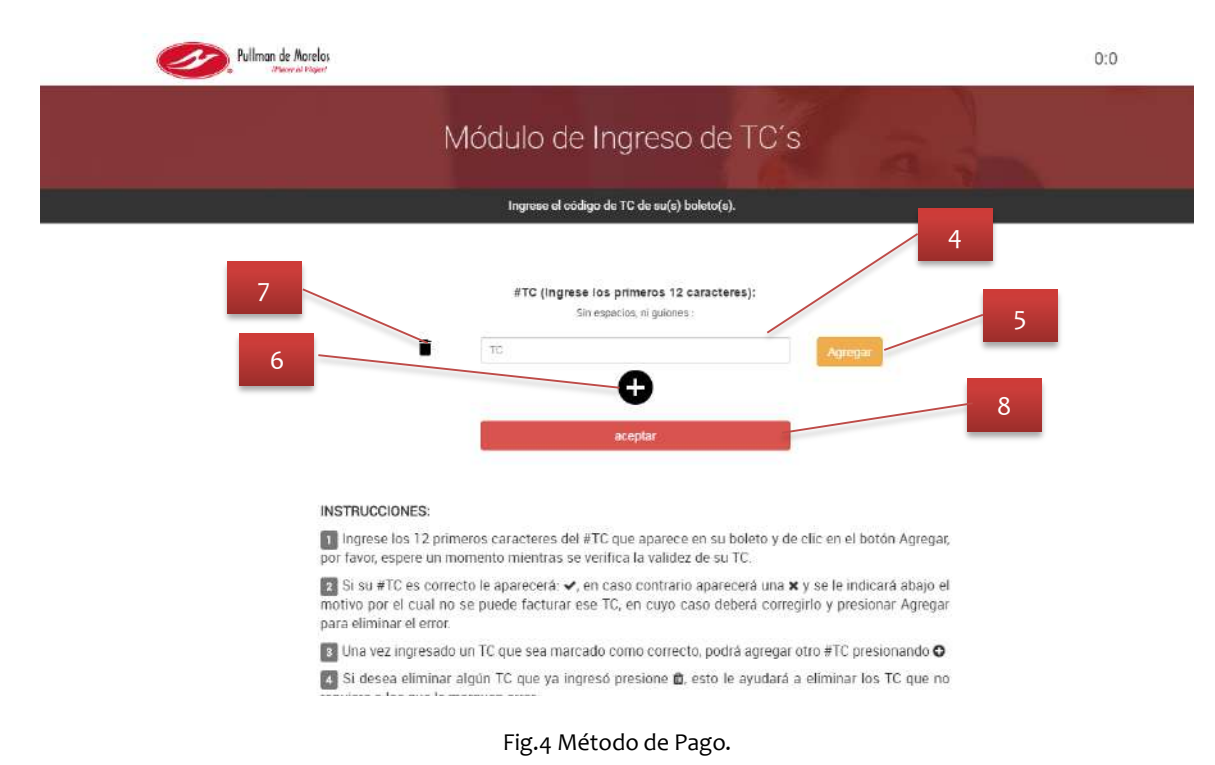

Introduzca el # TC de su(s) boleto: El numero TC, es un identificador de su(s) boleto(s), si usted tiene más de un boleto con el mismo TC, quiere decir que realizó su compra en una sola exhibición, usted introduzca su TC y más adelante podrá seleccionar solo el boleto que requiera facturar.

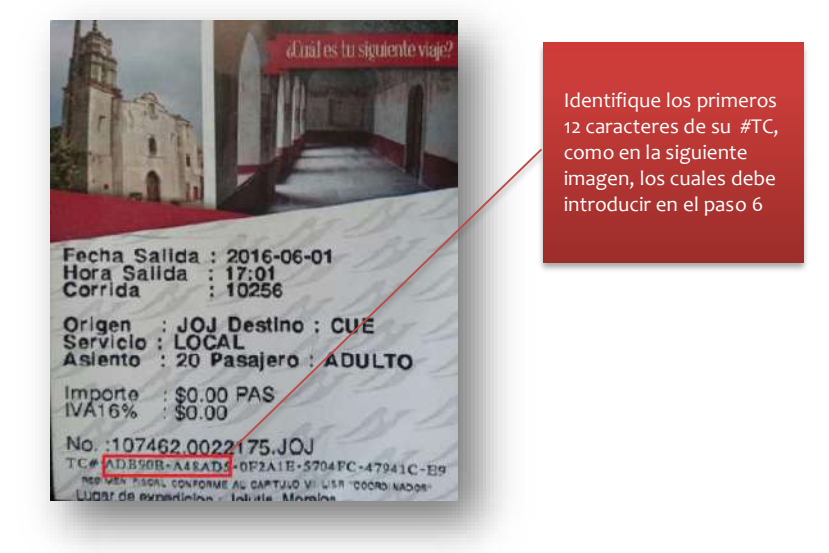

Fig. 5.- Código TC#

**<u>Agregar</u>:** Una vez ingresado el #TC, de clic en el botón agregar para validarlo.

Será correcto si le aparece una palomita verde como en la siguiente imagen:

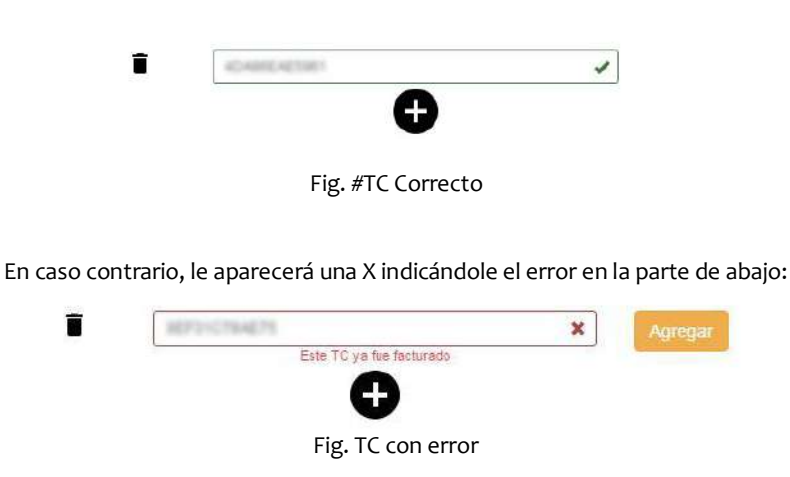

En cuyo caso puede borrar lo que escribió e introducir otro TC o corregir el que ya tiene y dar nuevamente clic en Agregar.

. <u>Botón +</u>: Este botón le permite agregar introducir otro TC.

7. Bote de Basura: Este botón le permite eliminar el TC que ya no desee que aparezca en su factura.

8. <u>Aceptar</u>: Para Finalizar, de clic en aceptar, para poder ir al siguiente paso debe al menos haber insertado 1 TC y todos los que introduzca deben estar marcados como correctos (palomita Verde).

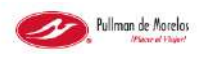

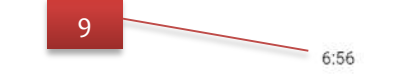

**9-** Cronómetro: Una vez que presione el botón de "agregar" el TC tendrá los primeros 10 min para generar su factura (el tiempo que le reste en cada momento aparece en la esquina superior derecha de su página), una vez que se termine el tiempo, aparecerá la siguiente pantalla:

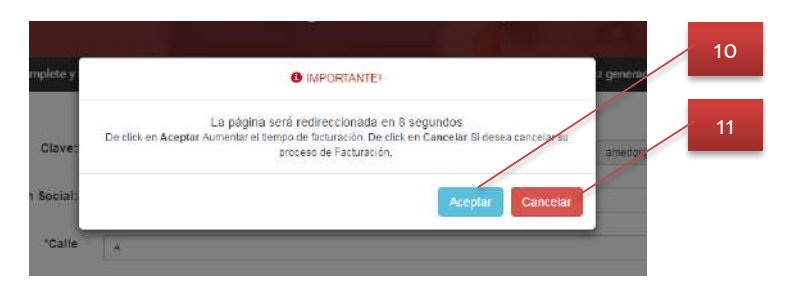

Fig.- Mensaje de Redirección de Pagina

10.- Aceptar: De Clic en aceptar para incrementar en o min el tiempo de Facturación.

🕰 Cancelar: De clic en cancelar solo si ya no quiere continuar con su proceso , ya que, este botón cancelará todo su proceso.

Nota: Si usted no selecciona ninguna opción, cuando termine el tiempo su proceso cancelado automáticamente.

## Módulo de Selección de Boletos

Después de Ingresar sus TCs, en esta sección usted podrá seleccionar solo los boletos que desee facturar y de los cuales tenga el(los) boleto(s) en mano.

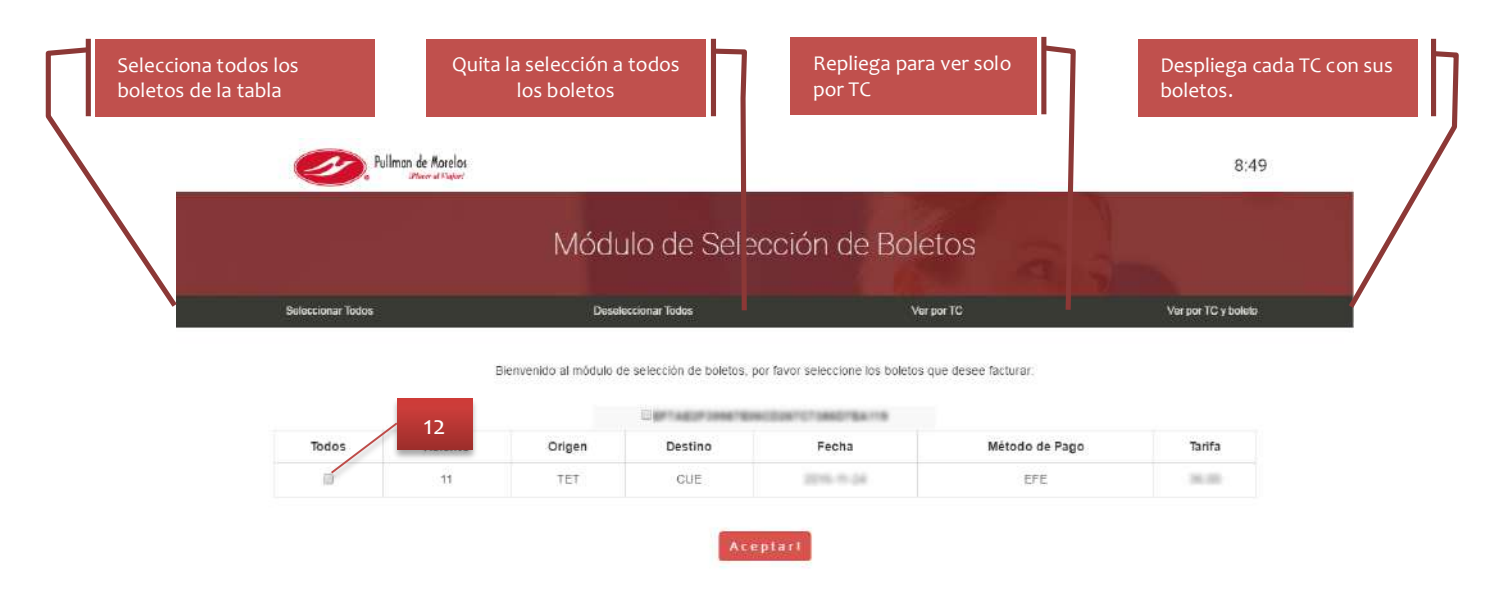

12.-Check de Boleto(s): Seleccione cada boleto que desee facturar, por favor, verifique en su boleto el número de asiento para que facture el boleto correcto.

| Pullman de Morelos<br>Priver al Vagert |                                                                                    | 4:51                               |
|----------------------------------------|------------------------------------------------------------------------------------|------------------------------------|
|                                        | Nódulo de Registro del Re                                                          | ceptor                             |
| Complete y verifique                   | sus datos, ya que con ellos será generada su factura y no podrá r                  | realizar cambios una vez generada. |
| *Razón Social:                         | RFC:<br>Email:                                                                     | 13                                 |
| 'Uso de CFDI:                          | Lea el Aviso de Privacidad<br>He leído y Acepto los términos de Priva<br>A ceptar! | acidad 14                          |

**Datos de Razón Social:** Llene los datos Obligatorios(\*) con los respectivos datos de su razón social, si usted ya ha dado de alta facturas, le aparecerán automáticamente sus datos, en este caso puede corregir sus datos y serán actualizados, de igual forma, es requerido leer nuestro aviso de privacidad y aceptar los términos de privacidad.

14.- <u>Aceptar.-</u> De clic en aceptar cuando sus datos estén completados.

#### Revise sus Datos a Facturar

En esta sección usted puede revisar los datos de su razón social, los boletos a facturar y el monto total de sus boletos, por favor revise todos sus datos. y de clic en aceptar

| n Social:<br>ción:                                                      |            |
|-------------------------------------------------------------------------|------------|
| ción:                                                                   |            |
| ción:                                                                   |            |
| fa Bolatos Sacha Vanta Id da Bolato Origan Destino Tatifa No asianto TC |            |
| reduced in the bolice ongen besine hand ito_asente                      | IVA        |
| K 201-201-0-12 KINK ARK ICK 201-00 K DETERMINISTINGSTONED               | 1404 21.72 |
|                                                                         |            |
| tation .                                                                | 1110.0     |
| 15                                                                      | 80.75      |
|                                                                         |            |

15.- Aceptar.- De clic en aceptar si sus datos están completos.

Aparecerá una pantalla como esta:

|                    | Estamos | s generando : | su factura                            |                     |          |
|--------------------|---------|---------------|---------------------------------------|---------------------|----------|
|                    |         |               |                                       |                     | Sutota   |
| Contraction of the | 1.01.00 | 1.100.000     | 1 1 1 1 1 1 1 1 1 1 1 1 1 1 1 1 1 1 1 | A REAL PROPERTY AND | Total Is |
| <br>_              | _       | _             | _                                     | _                   | Total    |
|                    |         |               |                                       |                     |          |

No cierre su navegador, estaremos generando su factura, por favor espere mientras visualiza esta pantalla.

16.- Cancelar: De click en Cancelar si no desea continuar con la facturación, esto cancelará todo el proceso de facturación

17.- Modificar Cliente: De clic en Modificar Cliente si los datos de su razón social están incorrectos y regrese al paso 12.

## Descargar Facturas

Cuando visualice esta pantalla estaremos en el proceso de generación de su factura, vaya al link de Descargar Facturas, e ingrese con su email y RFC, si su factura ya fue generada la podrá descargar desde la pagina.

| Pullman de More    | 05<br>st             |                      | 00:00                |
|--------------------|----------------------|----------------------|----------------------|
|                    | Descarga             | n Facturas           |                      |
| 🗬 Página Principal | 📥 Descargar Facturas | Preguntas Frecuentes | 🛱 Pullman de Morelos |

Su factura será generada en las siguientes 24 horas Podrá decargarla en el siguiente link:

Descargar Facturas

Pullman de Morelos agredece su preferencia